## How to Generate a List of Stations in a State using the CFN Site Locator Website

1. Visit the <u>cfnfleetwide.com/site-locator/</u> website.

| Street Address                | Locations        | ~      | Fuel Types      | ~            |
|-------------------------------|------------------|--------|-----------------|--------------|
| City                          | Driver Comforts  | ~      | Site Facilities | $\sim$       |
| State/Prov                    | ✓ Print Listings |        |                 |              |
| County                        | State            | $\sim$ | Country         | $\sim$       |
| Zip Code 10<br>Nearest Locati | State List       |        | Country List    | $\downarrow$ |

2. Under the "Print Listings" section, locate the State section.

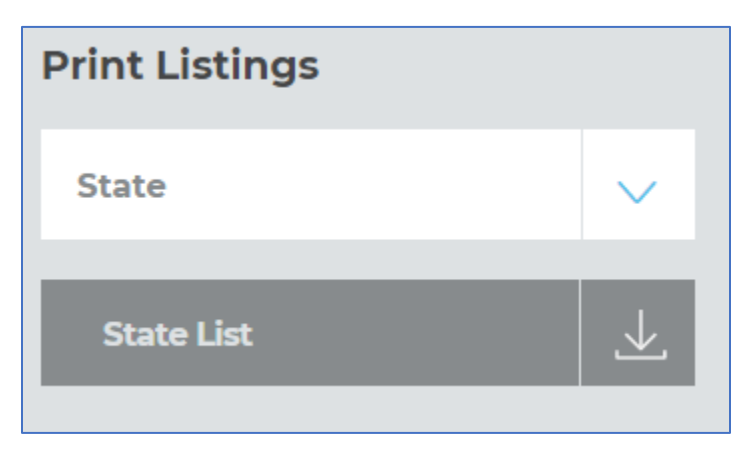

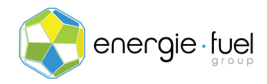

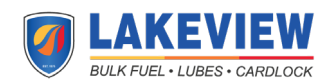

- 3. Click on the blue dropdown arrow, found on the right side of the white "State" box, and click on the state that you want the list of fuel stations that accept our fuel card.
- 4. Once the desired state is selected, click on the gray "State List" box. This will generate a .csv (comma-separated values) file that can be edited using Microsoft Excel.

Note: The process can stop here. If you would like to edit the report to make it more readable and accurate, please continue by following the steps below.

- 5. Open the file on Microsoft Excel.
- 6. Highlight the first three rows by click on rows 1-4 on the left side of the screen and delete.
- 7. Click on the gray triangle on the upper-left hand corner to select all cells. All cells will be highlighted in gray.

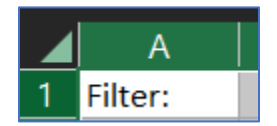

- 8. Adjust the columns so the width of each column can make the text legible by clicking in between two column headers twice.
- 9. Highlight and delete the following columns:
  - a. G: Hwy
  - b. H: Exit
  - c. M: BioDiesel
  - d. N: E85
  - e. O: Maint
- 10. The new column headers should now be as seen below:

| A      |       | С   |            |       |         |      |        |     |        | К   |       | м      | N      |
|--------|-------|-----|------------|-------|---------|------|--------|-----|--------|-----|-------|--------|--------|
| 1 City | State | Zip | Store Name | Brand | Address | 24Hr | 18-Whl | Gas | Diesel | P@P | Phone | Site # | CFN ID |

11. On Excel's Ribbon, click on Data > Data Tools > Remove Duplicates

| File                 | Home    | Insert                    | Draw             | Page Layout                    | Formulas   | Data                                             | Review      | View | Developer   | Help      | Acrob | oat                                                      |        |                  |         |  |
|----------------------|---------|---------------------------|------------------|--------------------------------|------------|--------------------------------------------------|-------------|------|-------------|-----------|-------|----------------------------------------------------------|--------|------------------|---------|--|
| Get                  | From Te | xt/CSV<br>eb<br>ble/Range | Contraction Rece | ent Sources<br>ing Connections | Refresh    | <b>Queries &amp;</b><br>Properties<br>Edit Links | Connections |      | )<br>Stocks | Geography |       | $ \begin{array}{c}                                     $ | Filter | Clear<br>Reapply | Text to |  |
| Get & Transform Data |         |                           |                  | Quer                           | ies & Conn | ections                                          |             | Data | Types       |           |       | Sort & Filte                                             | r      | Data Tool        | s       |  |

- 12. For the first round, leave all default checkboxes filled and pressed OK.
- 13. A pop-up window will show to display how many duplicate values were removed if any along with the number of remaining unique values.
- 14. Repeat Step 11. In the Remove Duplicates pop-up window, click on the Unselect All button.

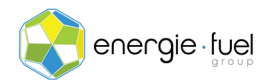

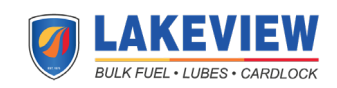

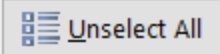

- 15. Check off the CFN ID option. It will be highlighted gray once it is checked off.
- 16. Click on the OK button once again.
- 17. A pop-up window will show to display how many duplicate values were removed if any along with the number of remaining unique values.
- 18. Repeat Step 11 one last time. In the Remove Duplicates pop-up windows, click on the Unselect All button.
- 19. Check off the Address option. It will be heighted gray once it is checked off.
- 20. Click on the OK button one last time.
- 21. A pop-up window will show to display how many duplicate values were removed if any along with the number of remaining unique values.
- 22. Now that the list is free of any duplicated sites, sort the list of fuel stations by CFN stations and non-CFN stations. Select all the cells that have information.
- 23. Go to Data > Sort & Filter > Sort

| File                 | Home    | Insert                    | Draw             | Page Layout                   | Formulas              | Data                                  | Review      | View | Developer  | Help      | Acroba | at       |                    |        |       |
|----------------------|---------|---------------------------|------------------|-------------------------------|-----------------------|---------------------------------------|-------------|------|------------|-----------|--------|----------|--------------------|--------|-------|
| Get<br>Data ~        | From Te | xt/CSV<br>eb<br>ble/Range | Contraction Rece | nt Sources<br>ing Connections | Refresh All ~         | Queries &<br>Properties<br>Edit Links | Connections |      | Stocks     | Geography |        | 2↓<br>∡↓ | Z A<br>A Z<br>Sort | Filter | Clear |
| Get & Transform Data |         |                           |                  |                               | Queries & Connections |                                       |             |      | Data Types |           |        |          | Sort & Filter      |        |       |

## 24. In the Sort pop-up window, sort by CFN ID from smallest to largest. Click the OK button.

| ٩ | Sort          |        |                |             |   |         |                     | ?          | ×               |
|---|---------------|--------|----------------|-------------|---|---------|---------------------|------------|-----------------|
|   | + <u>A</u> dd | Level  | X Delete Level | Copy Level  | ^ | Options | м                   | y data has | <u>h</u> eaders |
|   | Column        |        |                | Sort On     |   |         | Order               |            |                 |
|   | Sort by       | CFN ID | ~              | Cell Values |   | $\sim$  | Smallest to Largest |            | ~               |
|   |               |        |                |             |   |         |                     |            |                 |
|   |               |        |                |             |   |         |                     |            |                 |
| - |               |        |                |             |   |         |                     |            |                 |
| - |               |        |                |             |   |         |                     |            |                 |
|   |               |        |                |             |   |         |                     |            |                 |
|   |               |        |                |             |   |         | 01                  |            |                 |
|   |               |        |                |             |   |         | OK                  | C          | ancel           |

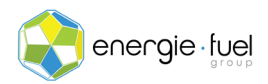

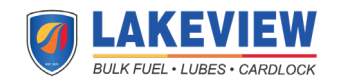

- 25. The list is now sorted by CFN IDs. To differentiate between CFN stations by non-CFN stations, look at Column N: CFN IDs. The stations that give you access to wholesale prices on gas and diesel has 4 or less numbers as their IDs; 5 or more digits on CFN IDs are non-CFN stations, but are still part of the network that accept your fuel card.
- 26. Highlight the rows of fuel stations that have a CFN ID that have 4 or less digits. We highly suggest directing your driver(s) to these stations to help you save money.

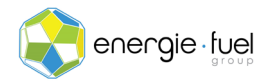

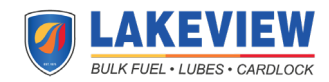